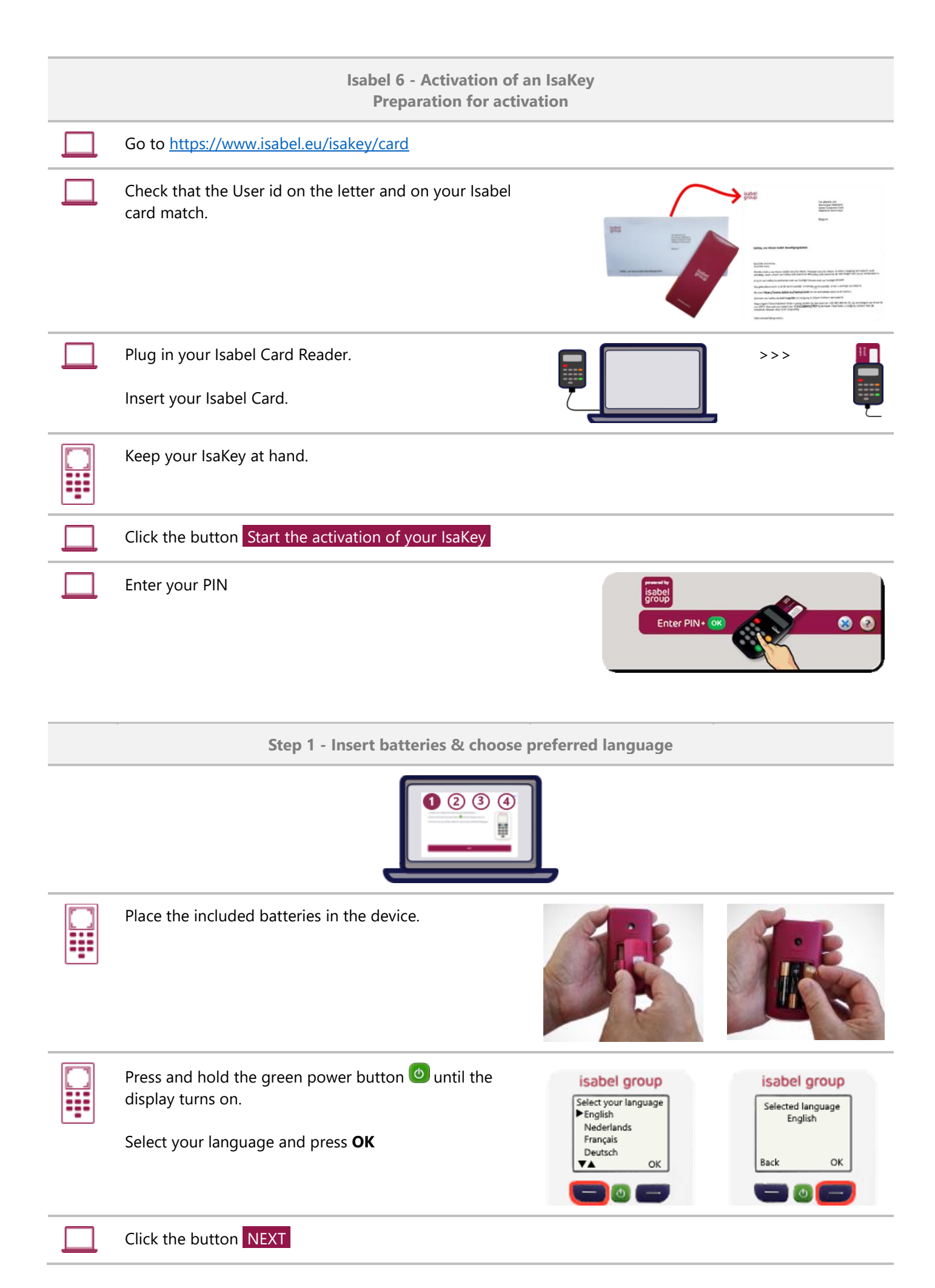

Step 2 - Scan colored code & Enter serial number on computer screen

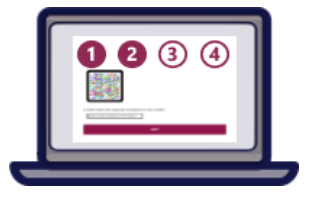

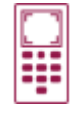

A serial number will appear on the screen of your IsaKey.

Scan the colored code on your computer screen.

Type the serial number in the field on your computer screen.

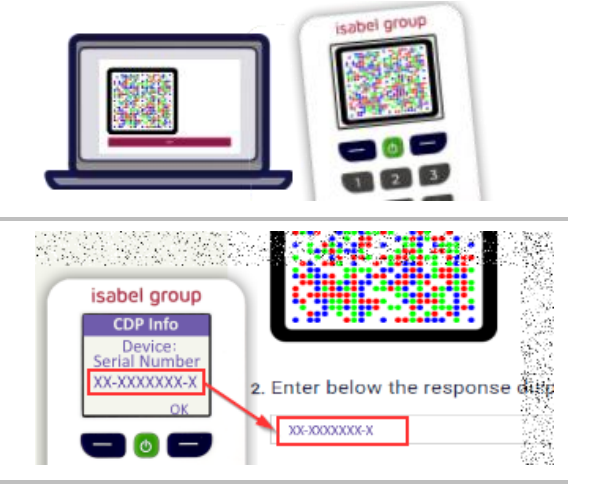

|--|

| Step 3 - Scan colored code & Create a PIN for your IsaKey |                                                                                                    |                                                           |                                    |  |
|-----------------------------------------------------------|----------------------------------------------------------------------------------------------------|-----------------------------------------------------------|------------------------------------|--|
|                                                           |                                                                                                    |                                                           |                                    |  |
|                                                           | Scan the colored code on your computer screen.                                                                                         |                                                           | isabel group                       |  |
|                                                           | Press Continue when the display shows "Choose PIN".<br>When you see "New PIN?", enter your PIN on your<br>IsaKey and press <b>OK</b> . | isabel group<br>Choose PIN<br>(6 to 8 digits)<br>Continue | isabel group<br>New PIN?<br>Cancel |  |
|                                                           | Confirm your PIN by pressing <b>OK</b> .<br>Press <b>Continue</b> .                                                                    | Confirm PIN<br>Cancel OK                                  | PIN<br>set correcty<br>Continue    |  |

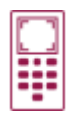

The display of the IsaKey now shows a 15-digit code.

**Important** Do NOT confirm with Done on the IsaKey yet.

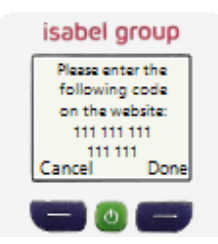

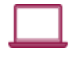

Type the 15-digit code without spaces in the field on your computer screen.

Click the button **NEXT** 

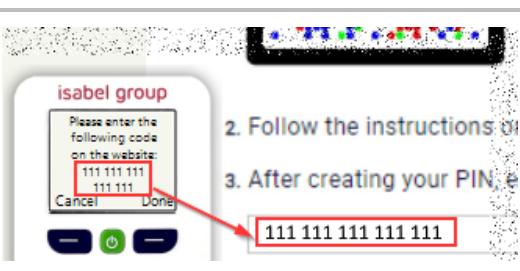

Step 4 - Complete the activation 0 8 Press **Done** on the IsaKey. isabel group isabel group Please enter the Was the code Confirm the question as to whether the code was following code accepted by the on the website: website? accepted by the website with Yes. 111 111 111 111 111 Done Yes ancel No Press Continue when you see the message "Please isabel group scan the second activation image". Please scan the second activation image Now, scan the second activation image on your computer screen. Cancel Continue The display of the IsaKey now shows an 8-digit code. isabel group Please enter the following code on Important Do not confirm with "Done" on the IsaKey the website: yet. 1111 1111 Done ncel and the state of the state of Type the 8-digit code without spaces in the field on your computer screen. isabel group Please enter the following code or Click the button COMPLETE ACTIVATION the website: a. Follow the instructions of 1111 1111 Done ancel w. 1111 1111

0 -

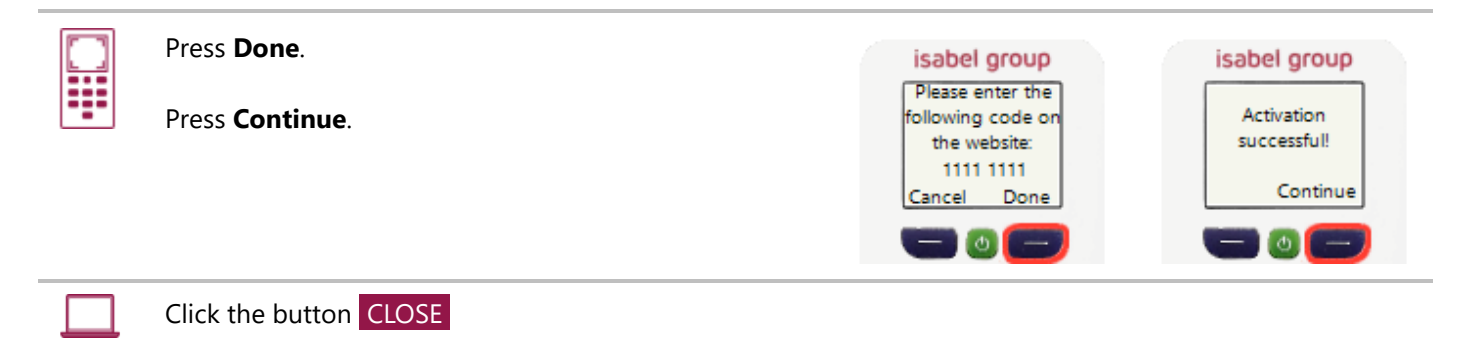

You can now use your IsaKey to logon and to sign.